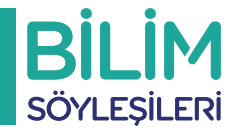

## Bilim Söyleşileri Etkinliğin Gerçekleştiğini E-imza ile Onaylama

Not: İlk 6 adım Kurum Temsilcisi tarafından gerçekleştirildikten sonra Kurum Yetkilisi e-imza.tubitak.gov.tr adresi üzerinden 7 ve 8 . adımları gerçekleştirerek E-imza sürecini tamamlayabilecektir.

| Proje ld:                                            | 040                                                                                                    |
|------------------------------------------------------|----------------------------------------------------------------------------------------------------|
| Program Adı:                                         | BİLİM SÖYLEŞİSİ OKUL/KURUM BAŞVURUSU                                                                                                    |
| Çağrı Adı :                                          | BİLİM SÖYLEŞİLERİ OKUL/KURUM BAŞVURUSU                                                                                                    |
| Proje Başlığı:                                       | NERSENTLEY'S DEEL ADALAS ANY DECEMBER OF A DESCRIPTION OF A DESCRIPTION OF<br>A DESCRIPTION OF A DESCRIPTION OF A |
| Proje Yöneticisi/Yürütücüsünün Adı Soyadı ve Ünvanı: | persitivation manual                                                                                                    |
| Başvuru Tarihi:                                      | 11.01.2003 H5x5x88                                                                                                    |
| Başvuru Tamamlanma Tarihi:                           | 1.00.2003 BH F 6 17                                                                                                    |
| Proje Dosyaları:                                     | Dosyalan Göster<br>Etkinlik Takvimi                                                                                                    |
| Proje Başvurusu Elektronik İmza Durumu:              | Elektronik İmza Süreci Tamamlandı                                                                                                    |
|                                                      | Bilim Söyleşisi Teşekkür Belgesi İndir                                                                                                    |
| 1) Etkinlik takvimi seceneğine tıkla                 | viniz.                                                                                                    |

| Sıra<br>No | Kuruluş Adı<br>\$                       | Konuşmacı Adı<br>\$ | Sunum Başlığı<br>\$ | Sunum Konusu<br>\$ | Hedef Kitle<br>\$ | ≎ Tarih       | ≎ İl / İlçe           | Adres | Etkinlik Durumu              | E-İmza Durumu<br>≎               | \$ İşlem                                                               |
|------------|-----------------------------------------|---------------------|---------------------|--------------------|-------------------|---------------|-----------------------|-------|------------------------------|----------------------------------|------------------------------------------------------------------------|
| 1          | ladamadi<br>Isaya<br>Salip<br>Dringbaka | Uner MOR            | Congo ang           | No.                | Special and       | 16-04-2012 NO | eropenansine<br>Asimo | 1982. | Etkinlik Webte<br>Yayınlandı | E-imza süreci <<br>başlatılmamış | Kurum Etkinliğin Tamamlandığını Onayladı<br>Kurum Etkinliği Onaylamadı |

, 2) Kurum Etkinliğin Tamamlandığını Onayladı ifadesini seçiniz. Sonrasında E-imza butonu aktif hale gelecektir,

| Bilin      | ilim Söyleşi Etkinlik Takvimi                                                                                                    |               |                    |                    |             |         |             |            |                 |                     |         |
|------------|----------------------------------------------------------------------------------------------------|---------------|--------------------|--------------------|-------------|---------|-------------|------------|-----------------|---------------------|---------|
| 0          | 1 Onaylanan etkinlikler aşağıda görüntülenecektir.                                                                                                    |               |                    |                    |             |         |             |            |                 |                     |         |
| Sira<br>No | Kuruluş Adı<br>Ş                                                                                                    | Konuşmacı Adı | Sunum Başlığı<br>¢ | Sunum Konusu<br>\$ | Hedef Kitle | ≎ Tarih | o il / ilçe | Adres<br>¢ | Etkinlik Durumu | E-İmza Durumu<br>\$ | ≎ İşlem |
| 1          | Okul<br>Adı     Sunumun<br>Başlığı burada     Elektrik,<br>Elektronik Ve<br>Enformatik     Lise Ve<br>Dengi Okul<br>Öğrencileri     ANKARA /<br>YENİ/MAHALLE     ANKARA Etkinlik Webte<br>Yayınlandı     E-imza süreci<br>başlatılmamış |               |                    |                    |             |         |             |            |                 |                     |         |

3) Onaylamanın ardından "Elektronik İmza Sürecini Başlat" butonuna basınız.

| aşvurularım (0)                                                                                                    | Yeni Destek B                                                     | aşvurusu                            | E-İmza Süreci                                           | Yetki Dev                                                        | ri Başvuru S                                                                       | orgula            | Bilim Fuarı Baş                 | vuru Liste                | esi R                 | Rapor Yül                | kle                        |            |            |
|----------------------------------------------------------------------------------------------------|-------------------------------------------------------------------|-------------------------------------|---------------------------------------------------------|------------------------------------------------------------------|------------------------------------------------------------------------------------|-------------------|---------------------------------|---------------------------|-----------------------|--------------------------|----------------------------|------------|------------|
| mza Sürecindeki Başvı                                                                                                    | urularım                                                          |                                     | E-İmza Sürec                                            | indeki Başvur                                                    | ularım                                                                             |                   |                                 |                           |                       |                          |                            |            |            |
|                                                                                                    |                                                                   |                                     | E-İmza Süreci                                           | ndeki Sözleşn                                                    | nelerim                                                                            | _                 |                                 | _                         | _                     | _                        | _                          | _          |            |
| Belgeleri, htt                                                                                                    | ps://e-imza                                                       | tubitak                             | E-İmza Sürecir                                          | heki Diğer İşl                                                   | emlerim                                                                            |                   |                                 |                           |                       |                          |                            |            |            |
|                                                                                                    |                                                                   |                                     |                                                         |                                                                  |                                                                                    |                   |                                 |                           |                       |                          |                            |            |            |
| Süreci İptal Et                                                                                                    | Proje Id                                                          | Proje Başlığı                       |                                                         | ≎ İmza Tür                                                       | j \$                                                                               | İmzalandı<br>\$   | İmza Durumu                     | ¢                         | İmzalamı<br>Başlangıç | a<br>ç Tarihi<br>≎       | İmzalama S<br>Tarihi       | ion İ      | ilem<br>\$ |
| ent - Direct Spin                                                                                                    | 410- 400-00                                                       | NUMBER OF STREET                    | 1 162, K.R.M.                                           | Bilim Söy<br>Formu E-                                            | lesi Etkinlik Katılım<br>mza Süreci                                                | Evet              | Elektronik İmza S<br>Tamamlandı | üreci                     | et da 20<br>Vezitate  |                          | 04.00.2023<br>10.2029      | į.         | ?          |
| L) F-imza sür                                                                                                    | 1) E imza sürecindeki diğer islemlerim soceneğine tıklayınız      |                                     |                                                         |                                                                  |                                                                                    |                   |                                 |                           |                       |                          |                            |            |            |
|                                                                                                    | ecindeki                                                          | ulger işi                           | emlerim se                                              | eçeneği                                                          | ne tiklayin                                                                        | IZ.               |                                 |                           |                       |                          |                            |            |            |
| ktronik İmza Sürecini                                                                                                    | i Başlat                                                          | uiger işi                           | emlerim se                                              | eçeneği                                                          | ne tiklayin                                                                        | IZ.               |                                 |                           |                       |                          |                            |            |            |
| ektronik İmza Sürecini                                                                                                    | i Başlat<br>Yetkilisi >                                           |                                     | emlerim se                                              | eçeneği<br>İmzalanacak Be                                        | ne tiklayın                                                                        | IZ.               | ି                               | 7 E-İmza                  | Servisi               |                          |                            |            |            |
| ektronik İmza Sürecini<br>Kurum/Kuruluş<br>Projede görev alan<br>ile imzalanacağı içir                                                    | i Başlat<br>Yetkilisi ><br>araştırmacıların ç<br>n, tüm kurum/kur | alıştığı kurum/<br>uluş yetkilileri | emlerim se<br>kuruluş yetkilileri<br>nin elektronik imz | eçeneğil<br>İmzalanacak Be<br>ile projenin yü<br>a sahibi olmala | ne tıklayın<br>Igeler ><br>rütüleceği kurum/<br>n gerekmektedir.                   | IZ.<br>kuruluş ye | of                              | ? E-İmza :<br>olması gere | Servisi<br>•kmekted   | dir. Başvur              | u formu ele                | ktronik ir | nza        |
| <ul> <li>ktronik İmza Sürecini</li> <li>Kurum/Kuruluş</li> <li>Projede görev alan<br/>ile imzalanacağı içir</li> <li>muluş Adı</li> </ul> | i Başlat<br>Yetkilisi ><br>araştırmacıların ç                     | alıştığı kurum/<br>uluş yetkilileri | emlerim se                                              | imzalanacak Be<br>ile projenin yü<br>a sahibi olmala             | ne tiklayın<br>Igeler ><br>rütüleceği kurum/<br>n gerekmektedir.<br>ıluş Yetkilisi | IZ.<br>kuruluş ye | €f<br>tkililerinin tanımlı      | Görevi                    | Servisi<br>ekmekter   | dir. Başvur<br>Başlama 1 | ru formu ele<br>Tarihi ≎ B | ktronik ir | nza        |

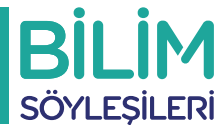

| Elektronik                              | İmza Sürecini Başlat                                                                                                    |                                                                                                    |                                                                                             |                                                                                         |                                             |                                                           |
|-----------------------------------------|----------------------------------------------------------------------------------------------------|----------------------------------------------------------------------------------------------------|---------------------------------------------------------------------------------------------|-----------------------------------------------------------------------------------------|---------------------------------------------|-----------------------------------------------------------|
| Юк                                      | urum/Kuruluş Yetkilisi >                                                                                                    | İmzalanacak Belgeler >                                                                                                    | õ                                                                                           | E-İmza Servisi                                                                          |                                             |                                                           |
| Proje<br>"İmza<br>kendinde<br>sırada ye | başvuru formunu imzalayacak tiim kişiler v<br>lama Sırası" alanındaki değere göre yapılabi<br>n önceki tiim kişilerin imza atmış olması ge<br>r alan tüm kişilerin başvuru formunu imzalı | ve imzalanması gereken belgeler aşağıda listelenmişti<br>ilecektir. "İmzalama Sırası" aynı olan kişiler aynı birbir<br>rekmektedir. Örneğin 3. sıradaki Öneren/Proje Yürüt<br>amış olması gerekmektedir. | : Proje başvuru belgelerini i<br>lerini beklemeden imza atat<br>ücüsü Kurum/Kuruluş Yetkili | nzalama işlemi, "İmzalaya<br>ilirler. Bir üst sıradaki kişi<br>inin başvuru formunu imz | cak Kişiler"<br>nin imza ata<br>alayabilmes | listesinde yer alan<br>abilmesi için<br>si için, 1. ve 2. |
| Sıra No<br>1                            | İmzalanacak Belgeler     BILIM_SOYLESI_ETKINLIK_FORMU                                                                                                    | _132825.pdf                                                                                                    |                                                                                             |                                                                                         |                                             | \$                                                        |
| İmzalayad                               | ak Kişiler                                                                                                    |                                                                                                    |                                                                                             |                                                                                         |                                             |                                                           |
| Sıra No                                 | Adı Soyadı 🗢                                                                                                    | Görevi 🗘                                                                                                    | Kuruluş Adı                                                                                 | \$                                                                                      | İmzalama<br>Sırası 💠                        | İmzalama Son Tarihi<br>\$                                 |
| 1                                       | ALC:NO. 81.17                                                                                                    | Kuruluş Yetkilisi (İLKOKULU)                                                                                                    | İLKOKULU                                                                                    |                                                                                         | 1                                           | 16.06.2019 09:47:00                                       |
| <- Ger                                  | i                                                                                                    |                                                                                                    |                                                                                             | Elektron                                                                                | ik İmza S                                   | ürecini Başlat ->                                         |

6) İmzalanacak dokümanı bu sayfada görüntüleyip, inceleyebilirsiniz. "Elektronik İmzaSürecini Başlat" butonu ile süreci ilerletiniz.

| TÜBİTAK Elektronik Dosya İmzalama           | Servisi                                                                                                    |                           |
|---------------------------------------------|----------------------------------------------------------------------------------------------------|---------------------------|
| İmzanız Gerekiyor                           | Dosya Bilgisi                                                                                                    |                           |
| Geçmiş Dosyalar                             |                                                                                                    |                           |
| Gelecek Dosyalar                            | 132825 nolu ve - null - başlıklı projenin başvuru belgeleri<br>Dosya: BILIM_SOYLESI_ETKINLIK_FORMU_132825.pdf - İmza: -İmza Yok- |                           |
|                                             | (Kuruluş Yetkilisi ( İLKOKULU))                                                                                                  |                           |
|                                             | Seçilenleri İmzala                                                                                                    |                           |
| 7) "TÜBİTAK Elektronil<br>butonuna basınız. | Dosya İmzalama Servisi" sayfasında, imzalanacak dosyayı seçe                                                                     | rek, "Seçilenleri İmzala" |

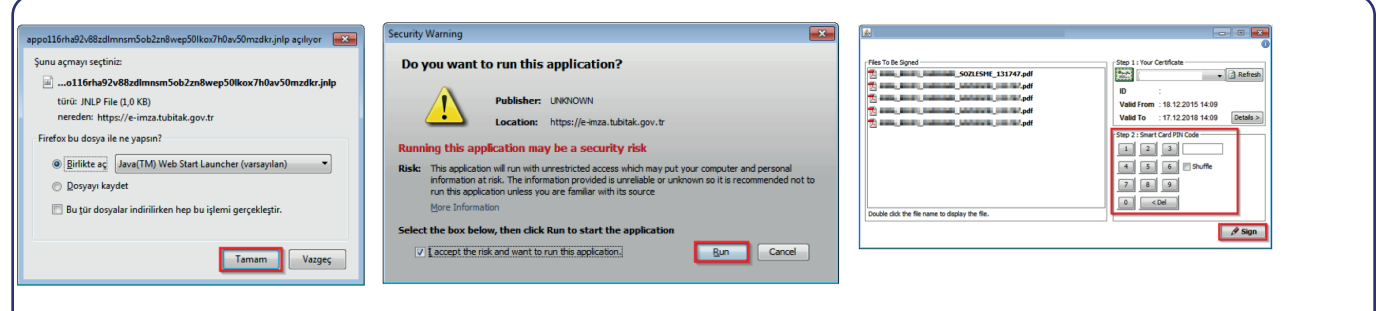

8) Java güvenlik uyarılarını onaylayarak, java uygulamasını çalıştırınız. E-imza parolanız ile "Sign" butonuna basarak, imzanızı atınız. Gelecek ekrandan "Kontrol Et" butonuna bastığınızda "İmzalandı" durumu "Evet" olarak güncellenecektir.